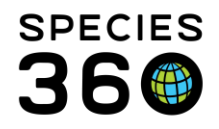

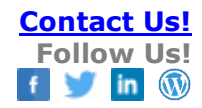

# **Environmental Quality Graph Tool**

Contact Species360 Support

The Environmental Quality Graph Tool allows users to export and/or graph environmental measurements recorded in Enclosure, Life Support or Component records.

Note, enclosure names greater than 50 characters will not return results in the graphing tool.

### **Topics:**

Accessing the Environmental Quality Tool

| <u>The Search Menu</u> :       | Exporting to Excel  |
|--------------------------------|---------------------|
| <u>The Search Glass</u>        | <u>Graphing</u> :   |
| Advanced Selection             | <u>A single mea</u> |
| Searching by Enclosure List    | <u>Multiple me</u>  |
| Searching by Responsible Party | <u>A single mea</u> |
| Creating Favorite Filters      | <u>Multiple me</u>  |
|                                |                     |

A single measurement for a single entity Multiple measurements for a single entity A single measurement for multiple entities Multiple measurements for multiple entities

### Helpful Hints:

Include Water Changes Hiding entities or measurements from the graph Zooming into an area

## Accessing the Environmental Quality Tool

You can access the tool from either the start menu, or through enclosure/life support/component measurements:

Start > Tools > Environmental Quality Graph

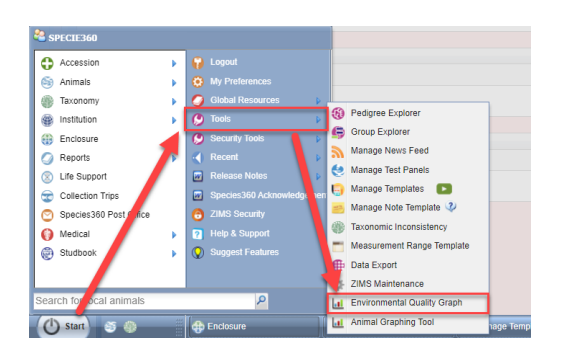

Open a record > Environmental or Water Quality Measurements > View Measurement

| 2 🕮 🔽        |                   | Set Email Notificat | on Ne View Me | asurement Graph |
|--------------|-------------------|---------------------|---------------|-----------------|
| Date/Time    | Measurement       | Measurement Value   | Note          | Measured By     |
| 27/10/2018 - | рH                | 8 pH                |               | -               |
| 27/10/2018 - | Water temperature | 26 degree Celsius   |               | -               |
| 19/10/2018 - | Water temperature | 25 degree Celsius   |               | -               |
| 19/10/2018 - | pH                | 7 pH                |               | -               |
| 15/10/2018 - | pH                | 🕕 9 pH              |               | -               |
| 15/10/2018 - | Water temperature | 29 degree Celsius   |               | -               |
| 08/10/2018 - | Water temperature | 26 degree Celsius   |               | -               |
| 08/10/2018 - | pH                | 7 pH                |               | -               |
| 01/10/2018 - | pH                | 🕕 5 pH              |               | -               |
| 01/10/2018 - | Water temperature | 24 degree Celsius   |               | -               |

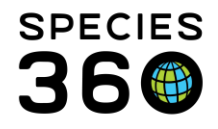

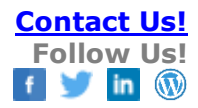

Accessing the Graphing Tool from an record that already has data in ZIMS Measurement Grid will default the "measurement type" filter in the tool to the currently used types of measurements.

## Back to topics

## The Search Menu

The search menu is the same, whether you are exporting to Excel or showing a graph. First select the desired date range (1), then choose your entity (2). This can be a combination of one or more enclosures, life supports, components, enclosure lists or responsible parties. Next, choose the measurement type (3), you can again choose multiple items for this box. Finally, you have the option to Show Graph (4) or Export directly to Excel (5).

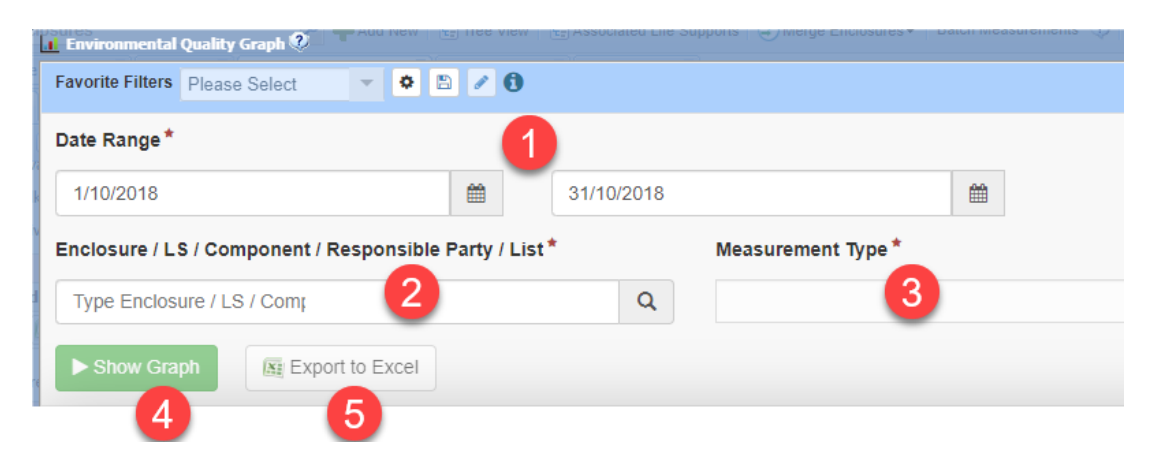

## The Search Glass

You can use the search glass to find entities to graph. Click on the search glass (1) to bring up the search menu. Choose the type of search to run (2), enter your search criteria (3), then click Search (4). In this example we are searching for all of the enclosures under the parent enclosure 'Penguins'. Choose which results to select by checking the boxes (5), then click the Select button (6) to add the entities to your box.

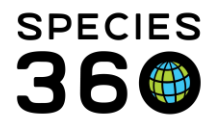

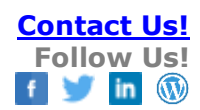

|                                                            | LI Enviro          | nmental Q | uality Graph 🕐       |               |          |               |                  |               |
|------------------------------------------------------------|--------------------|-----------|----------------------|---------------|----------|---------------|------------------|---------------|
|                                                            | Favorite<br>Date F | • Filters | Please Select        | CLife Support | Search   | ⊖ Component § | Search 2         | ▲ Toggle Sear |
|                                                            | 17/1               |           |                      |               | •        |               |                  |               |
|                                                            | Enclos             | Name      |                      |               |          |               |                  |               |
|                                                            | Туре               | Identif   | er                   |               |          |               |                  |               |
|                                                            |                    | Catego    | ry                   |               |          |               |                  |               |
|                                                            |                    | Selec     | t category           |               | (        | 3             |                  |               |
|                                                            |                    | Type      | t type               |               |          |               |                  |               |
|                                                            |                    | Parent    | Enclosure            |               |          |               |                  |               |
|                                                            |                    | Pen       | guins ×              |               | Q        |               |                  |               |
|                                                            |                    |           |                      |               |          |               |                  | Search Reset  |
| ironmental Quality graph 📀                                 |                    |           | Name                 | Identifier    | Category | Туре          | Parent Enclosure | Location      |
| ite Filters Please Select 💌 🗭 🖺 🖉 🕄                        |                    |           |                      |               |          |               |                  |               |
| Range*                                                     |                    | 5         | Holding Pool 1       |               | Aquatic  | Aquarium      | Penguins         |               |
| 12/2021                                                    |                    |           | Holing Pool 2        |               | Aquatic  | Aquarium      | Penguins         |               |
| osure / LS / Component / Responsible P * Lasurement Type * |                    |           | Penguin Exhibit Pool |               | Aquatic  | Aquarium      | Penguins         |               |
| pe Enclosure / LS / Com; Q Please Select                   |                    |           |                      |               |          |               | (                |               |
|                                                            |                    |           |                      |               |          |               |                  | -             |

## Back to topics

### Advanced selection for multiple entities and measurement types

The 'show advanced selection' feature (1) allows you to customize the measurement types you want to display for each entity.

| avorite Filters Please Select                                                                          | • 🖹 🗸 🕄                                                  |            |                                                                    |                                 |
|----------------------------------------------------------------------------------------------------|----------------------------------------------------------|------------|--------------------------------------------------------------------|---------------------------------|
| ate Range *                                                                                            |                                                          |            |                                                                    |                                 |
| 1/10/2018                                                                                              | <b>**</b>                                                | 31/10/2018 |                                                                    | <b>#</b>                        |
|                                                                                                    |                                                          |            |                                                                    |                                 |
| nclosure / LS / Component / Respons                                                                    | sible Party / List                                       | *          | Measurement Typ                                                    | e*                              |
| nclosure / LS / Component / Respons                                                                    | ible Party / List                                        | •          | Measurement Typ                                                    | e *<br>temperature ×            |
| nclosure / LS / Component / Respons Penguin Exhibit Pool X Holding P Holding Pool 2 X Type Enclosure / | sible Party / List <sup>1</sup><br>lool 1 ×<br>LS / Com; | *<br>Q     | Measurement Typ<br>pH × Water<br>Please Select                     | e *<br>temperature ×            |
| Penguin Exhibit Pool X Holding P<br>Holding Pool 2 X Type Enclosure /                                  | sible Party / List <sup>1</sup><br>cool 1 ×<br>LS / Com; | Q          | Measurement Typ<br>pH × Water<br>Please Select<br>Show advanced se | e *<br>temperature ×<br>lection |

Once clicked, you can customize each entity and choose the specific measurements you want to display.

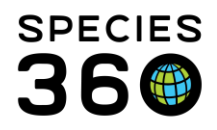

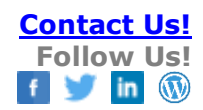

| Favorite Filters         Please Select         Image: Control of the select | 8 / 8                  |                                                                                                    | ▲ Toggle Search Pane |
|-----------------------------------------------------------------------------|------------------------|----------------------------------------------------------------------------------------------------|----------------------|
| Date Range*                                                                 |                        |                                                                                                    |                      |
| 1/10/2018                                                                   | 31/10/2018             |                                                                                                    |                      |
| Enclosure / LS / Component / Responsible                                    | e Party / List*        | Measurement Type *                                                                                                    |                      |
| Penguin Exhibit Pool × Holding Pool                                         | 1 × 0                  | pH × Water temperature ×                                                                                                    | -                    |
| Holding Pool 2 X Type Enclosure / LS                                        | / Comț                 | Hide advanced selection                                                                                                    |                      |
| 2                                                                           | Penguin Exhibit Pool X | Water temperature × Water Change × pH × Please Select                                                                            | •                    |
|                                                                             | Holding Pool 1 ×       | Please Select Please Select PH × Water temperature × Ammonia (NH <sub>2</sub> <sup>-</sup> , concentration) × Total alkalinity × |                      |
|                                                                             | Holding Pool 2 🗙       | Please Select<br>Clear all measurement types                                                                                     |                      |
| Show Graph                                                                  |                        |                                                                                                    |                      |

#### Back to topics

## Searching by Enclosure List

Enclosure Lists can be used to select enclosures, and is a time saver. By entering an enclosure list in the Entity field, the number of enclosures in that list displays. On the left we see that the Penguin enclosure list contains 4 enclosures. When the list is selected, the four enclosures populate into the Entity field. You are able to remove any entity if it is not needed or add any additional entities.

| Select * |          | Date Range*                                                       |         |                  |   | ſ | Date Range*                                                                                 |         |                  |  |
|----------|----------|-------------------------------------------------------------------|---------|------------------|---|---|---------------------------------------------------------------------------------------------|---------|------------------|--|
| Editing  | <u>^</u> | 2018-10-31                                                        | Ê       | 2018-10-31       | ~ |   | 2018-10-31                                                                                  | Ê       | 2018-10-31       |  |
|          |          | Enclosure / LS / Component / Respo                                | nsibl * | Measurement Type |   |   | Enclosure / LS / Component / Resp                                                           | onsib * | Measurement Type |  |
|          |          | pengu                                                             | Q       | Please Select    |   |   | penguin exhibit pool 🗙                                                                      |         | Please Select    |  |
|          |          | penguin exhibit pool penguin holding Penguin Pool LS penguins (4) |         |                  |   |   | holding pool two ×<br>holding pool one ×<br>penguin holding ×<br>Type Enclosure / LS / Comp | ۹       |                  |  |

#### Back to topics

### Searching by Responsible Party

By entering a Responsible Party in the Entity field, the number of enclosures the staff/team are responsible for displays. Selecting the name will populate the Entity field with the entities. You are able to remove any entity if it is not needed or add any additional entities.

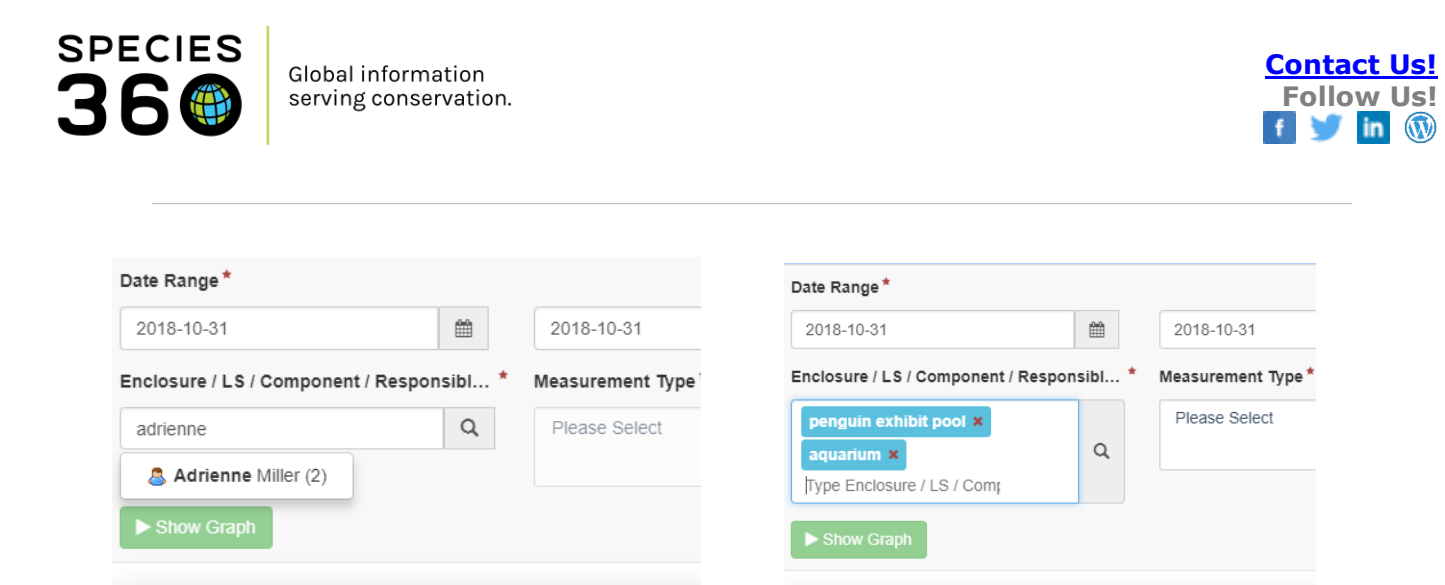

#### Back to topics

## **Creating Favorite Filters**

Another time saver is the ability to create Favorite Filters by selecting your filters and then selecting the Save icon (1). Here we are saving a filter for all our penguin enclosures. It will now be available in the Favorite Filters list.

| Favorite Filters Please Select     |          | 0                    |
|------------------------------------|----------|----------------------|
| Date Range *                       |          | Save filters ×       |
| 2018-10-31                         |          | Favorite filter name |
| Enclosure / LS / Component / Respo | nsib * M | Penguin Enclosures   |
| penguin exhibit pool ×             |          |                      |
| holding pool two ×                 |          |                      |
| holding pool one ×                 | ٩        | Save Save & Run      |
| penguin holding ×                  |          |                      |
| Type Enclosure / LS / Com          |          |                      |
|                                    |          |                      |

#### Back to topics

### **Exporting to Excel**

Once you have your filters selected, clicking Export to Excel will export the chosen data set directly to Excel without needing to run the graph. This is especially useful if you have a large data set of multiple entities and measurement types.

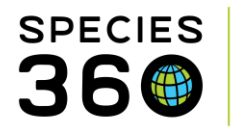

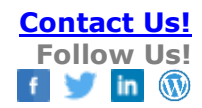

| ate Range*                                      |                               |            |                        |
|-------------------------------------------------|-------------------------------|------------|------------------------|
| 1/10/2018                                       | <b>#</b>                      | 31/10/2018 | <b>#</b>               |
| nclosure / LS / Componer                        | nt / Responsible Party / List | *          | Measurement Type *     |
|                                                 |                               |            |                        |
| Penguin Exhibit Pool 🗙                          | Holding Pool 1 ×              | _          | Water temperature × pH |
| Penguin Exhibit Pool ×<br>Holding Pool 2 × Type | Holding Pool 1 ×              | ۹          | Water temperature × pH |

The downloaded data will display differently depending on how many entities and measurement types you have chosen.

The Date (1), Time (2) and Entity (3) will always be your first columns. The measurements you selected, in this case pH, salinity, Total Ammonia and Total chlorine (4) will then display one by one with their unit of measure. Multiple measurements on the same day will appear on the same row.

| 4               | A                | В        | с      | D        | E    | F              | G    | н                                                                                              | 1   | J                                                      | к   |
|-----------------|------------------|----------|--------|----------|------|----------------|------|------------------------------------------------------------------------------------------------|-----|--------------------------------------------------------|-----|
| Environmenta    | al Quality Graph |          |        |          |      |                |      |                                                                                                |     |                                                        |     |
| 2 Printed on: A | pr 13, 2023      |          |        |          |      |                |      |                                                                                                |     |                                                        |     |
| 3               |                  |          |        |          |      | -              |      |                                                                                                | -   |                                                        | -   |
| 4 Date          |                  | Time     | Entity | pH Value | UOM  | Salinity Value | UOM  | Total Ammonia Nitrogen (TAN, (NH <sub>3</sub> - N) + (NH <sub>4</sub> <sup>+</sup> - N)) Value | UOM | Total chlorine (Cl <sub>2</sub> measured as DPD) Value | UOM |
| 5 2020-08-00    |                  | 00.00.00 | TC1 1  | 0.60     | pro  | EV             | ppui |                                                                                                | -   |                                                        |     |
| 6 2020-08       |                  | (2)      | TO     | 8.14     | pH   | 25.8           | ppth |                                                                                                |     |                                                        |     |
| 7 2020-08       |                  | ہ ک      | τιΟ    | 8.13     | pH   | 25.7           | ppth | 4                                                                                              |     |                                                        |     |
| 2020-08-05      |                  | 00:00:00 | TC1    | 8.11     | pH   | 25.7           | ppth |                                                                                                |     |                                                        |     |
| 2020-08-06      |                  | 00:00:00 | TC1.1  | 8.28     | pH   | 25.7           | ppth | б                                                                                              | ppm |                                                        |     |
| 0 2020-08-07    |                  | 00:00:00 | TC1.1  | 8.19     | pH   | 25.7           | ppth |                                                                                                |     |                                                        |     |
| 1 2020-08-08    |                  | 00:00:00 | TC1.1  | 8.18     | pH   | 25.7           | ppth |                                                                                                |     |                                                        |     |
| 2 2020-08-09    |                  | 00:00:00 | TC1.1  | 8.13     | pH   | 25             | ppth |                                                                                                |     |                                                        |     |
| 3 2020-08-10    |                  | 00:00:00 | TC1.1  | 8.14     | pH   | 25             | ppth |                                                                                                |     | <b>1</b> 0.06                                          | ppm |
| 4 2020-08-11    |                  | 00:00:00 | TC1.1  | 8.13     | pH   | 24.8           | ppth |                                                                                                |     | <b>1</b> 0.12                                          | ppm |
| 5 2020-08-12    |                  | 00:00:00 | TC1.1  | 8.06     | pH   | 24.8           | ppth |                                                                                                |     | <b>5</b> .1                                            | ppm |
| 6 2020-08-13    |                  | 00:00:00 | TC1.1  | 8.14     | pH   | 24.9           | ppth | ъ                                                                                              | ppm | <b>5</b> .07                                           | ppm |
| 7 2020-08-14    |                  | 00:00:00 | TC1.1  | 8.12     | pH   | 24.9           | ppth |                                                                                                |     | 0.05                                                   | ppm |
| 0000 00 45      |                  | 00.00.00 | TO4 4  | 6.00     | - 11 | 64.7           |      |                                                                                                |     | <b>F</b> oo                                            |     |

## Back to topics

## The Environmental Quality Graph

The Environmental Quality Graph allows you to graph enclosure, life support, and component measurements, both singularly and as a combination. To explain in detail, let's look at specific examples.

Our scenario here is simple. We have three pools for our penguins – an Exhibit Pool, Holding Pool One and Holding Pool Two. We record pH and water temperature on them weekly.

### Graph a single measurement for a single entity

We want to look at the pH for our exhibit pool for October 2018.

Select the desired date range (1), then choose your entity (2). This can be a combination of enclosures, life supports, components, enclosure lists or responsible parties. Next choose the measurement type (3) and click Show Graph (4) to view the results.

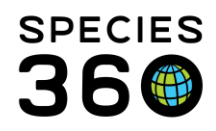

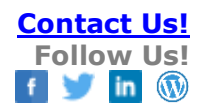

| 👖 Environmental Quality Graph 💱                                  |   |           |   |                         |          |
|------------------------------------------------------------------|---|-----------|---|-------------------------|----------|
| Favorite Filters Please Select 🔹 🔹 🗈 🖉 🕄                         |   |           |   |                         |          |
| Date Range*                                                      | 1 |           |   |                         |          |
| 1/10/2018                                                        | Ê | 1/10/2018 |   |                         | <b>#</b> |
| Enclosure / LS / Component / Responsible Party / List $^{\star}$ |   |           |   | Measurement Type *      |          |
| Penguin Exhibit Pool × Type En 2 e / LS / Com                    |   |           | Q | рн × 3                  |          |
|                                                                  |   |           |   | Please Select           |          |
| 4                                                                |   |           |   | Show advanced selection |          |
| Show Graph                                                       |   |           |   |                         |          |

The Environmental Quality Graph will now display any pH values recorded for the Penguin Exhibit Pool between the selected date ranges. Each circle represents a data point. Hover over any of the data points (1) to display the date and measurement recorded. If needed, you can change the values on the y axis (2), and reset back to the original values by clicking reset (3).

Selecting the hamburger icon (4) will allow you to print the chart as a JPEG, PNG or PDF, or to export the data in Excel.

Toggle Search pane (5) will bring down the menu to re-select the filters.

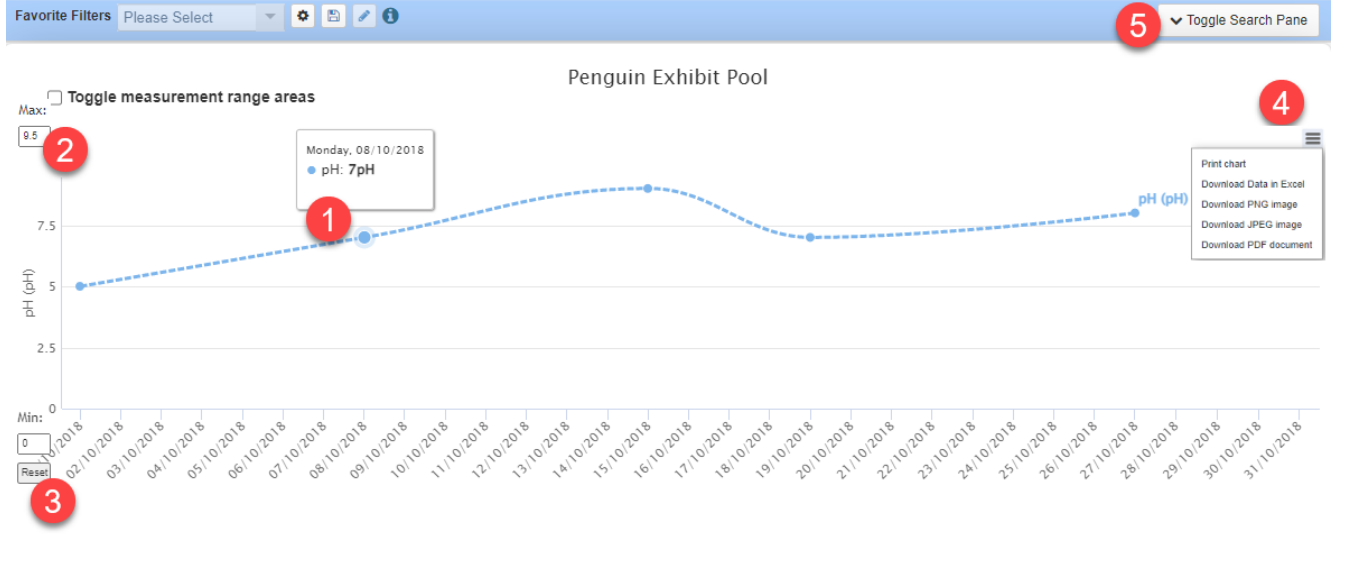

Penguin Exhibit Pool: • pH (pH): -----

If you have created a <u>Measurement Range Template</u> for the enclosure and the measurement, checking the Toggle Measurement Range Areas box (1) will display the ranges for that entity on the graph. The desired range displays in green (2), and the undesired range in pink (3). This feature is available ONLY for a single enclosure and single measurement.

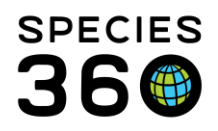

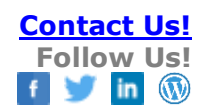

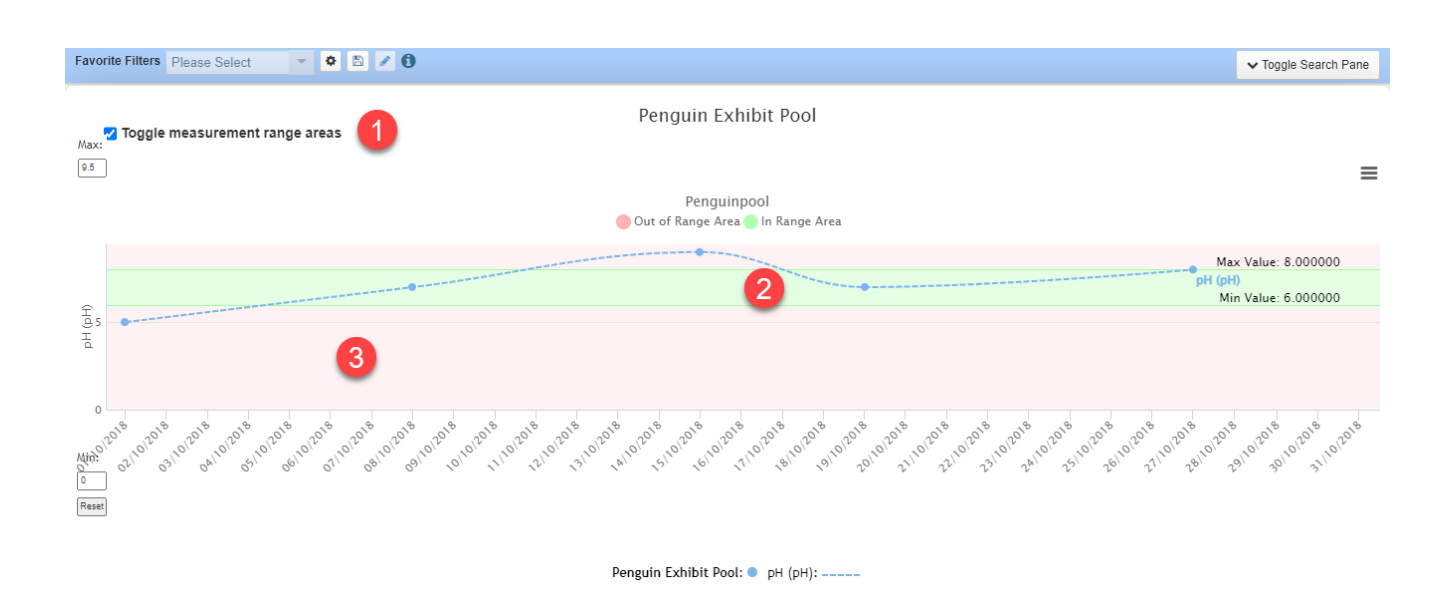

## Back to topics

## Graph multiple measurements for a single entity

We want to look at both the pH and the water temperature for our exhibit pool for October 2018. The Date Range and Enclosure stay the same, but we select the additional Measurement Type of Water Temperature.

| 🚹 Environmental Quality Graph 🔍    |                       |                                                  |
|------------------------------------|-----------------------|--------------------------------------------------|
| Favorite Filters Please Select     | • 🖻 🖌 🕄               |                                                  |
| Date Range*                        |                       |                                                  |
| 1/10/2018                          | 31/10/2018            | <b>#</b>                                         |
| Enclosure / LS / Component / Respo | nsible Party / List*  | Measurement Type *                               |
|                                    |                       |                                                  |
| Penguin Exhibit Pool × Type En     | closure / LS / Comț Q | pH × Water temperature ×                         |
| Penguin Exhibit Pool X Type En     | closure / LS / Comț Q | pH × Water temperature × Show advanced selection |

The Environmental Quality Graph now displays both the pH and water temperature on the graph. The water temperature is displayed by the dashed lines, and the pH by the dotted. You can click on either measurement in the key at the bottom to turn it on or off (1). As well as being able to change the y axis min and max, you can also change the unit of measure displayed should you need to (2). Any values not recorded in the chosen unit will be converted. Note that because we are now looking at two measurements, the range parameters cannot be indicated.

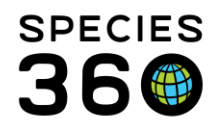

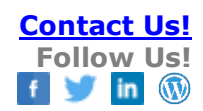

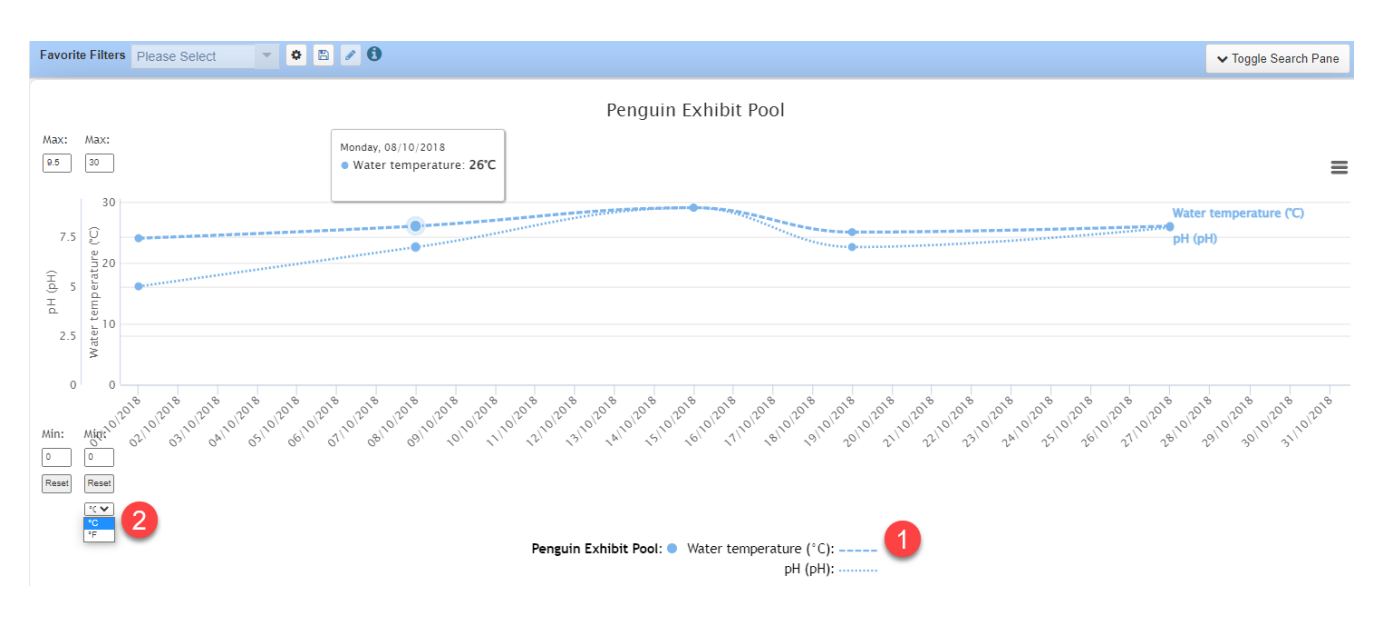

Back to topics

## Graph a single measurement for multiple entities

We now want to look at the pH measurements for all three of our penguin pools. We have added the two holding pools and removed the water temperature from the Measurement Type.

| Favorite Filters Please Select | - • • •                  | 9                 |                         |           |
|--------------------------------|--------------------------|-------------------|-------------------------|-----------|
| Date Range *                   |                          |                   |                         |           |
| 1/10/2018                      | <b>m</b>                 | 31/10/2018        |                         | <b>**</b> |
| Enclosure / LS / Componen      | nt / Responsible Party / | List <sup>*</sup> | Measurement Type *      |           |
| Penguin Exhibit Pool x         | Holding Pool 1 ×         |                   | pH ×                    |           |
| Holding Pool 2 × Type          | Enclosure / LS / Comp    | Q                 |                         |           |
|                                |                          |                   | Show advanced selection | n         |
|                                |                          |                   |                         |           |

Each entity has its own color (1). Because all three entities are graphing pH, we only have one axis (2), but we are still able to change the min and max values.

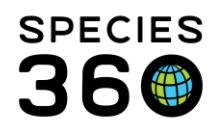

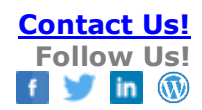

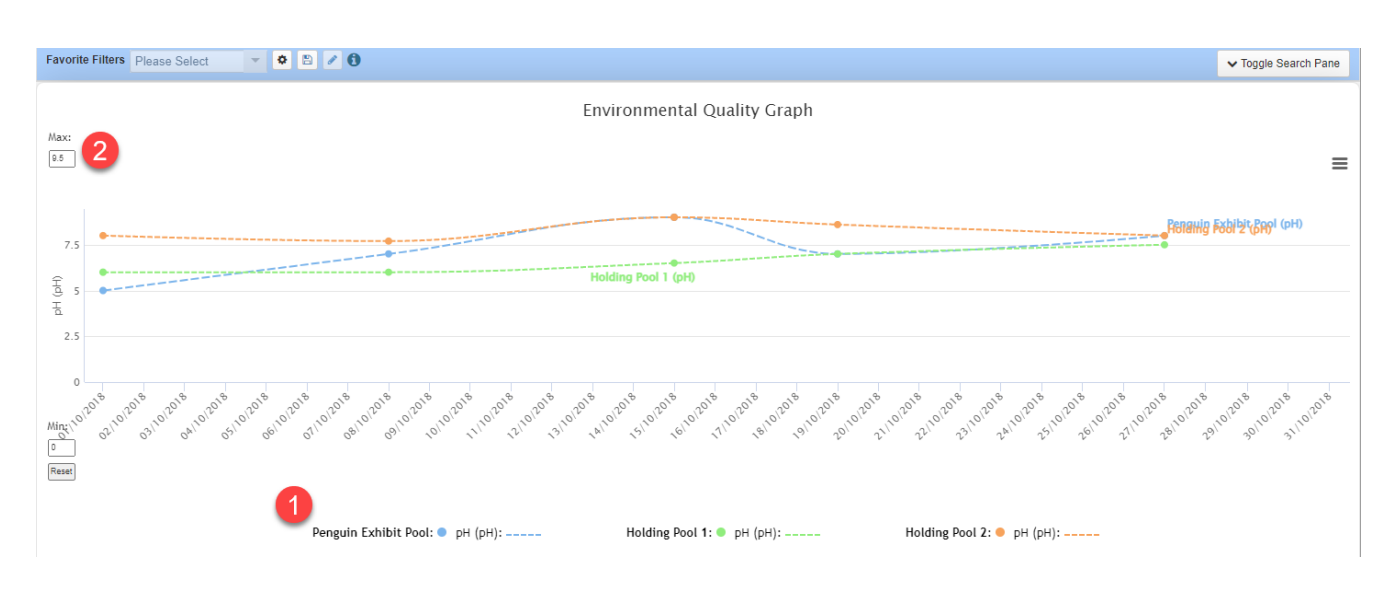

# Back to topics

# Graph multiple measurements for multiple entities

We now want to look at both the pH and the Water Temperature in all our pools. All three enclosures and pH remain, and we have added water temperature to the measurement type box.

| Favorite Filters         Please Select         Image: Control of the select         Image: Control of the sele | Ø 🖉              |            |                                                                |          |  |
|----------------------------------------------------------------------------------------------------|------------------|------------|----------------------------------------------------------------|----------|--|
| Date Range *                                                                                                    |                  |            |                                                                |          |  |
| 1/10/2018                                                                                                    | <b>#</b>         | 31/10/2018 |                                                                | <b>#</b> |  |
| Enclosure / LS / Component / Responsible Party / List* Measurement Type*                                                                                                    |                  |            |                                                                |          |  |
| Penguin Exhibit Pool × Holding Pool 1 ×                                                                                                    |                  |            |                                                                |          |  |
| Penguin Exhibit Pool × Holding Pool 1                                                                                                    | ×                | 0          | pH × Water tempera                                             | iture ×  |  |
| Penguin Exhibit Pool ×         Holding Pool 1           Holding Pool 2 ×         Type Enclosure / LS / C                                                                                                    | ×<br>Comț        | ٩          | pH × Water tempera<br>Please Select                            | iture ×  |  |
| Penguin Exhibit Pool ×       Holding Pool 1         Holding Pool 2 ×       Type Enclosure / LS / C                                                                                                    | <b>X</b><br>Comț | ٩          | pH × Water tempera<br>Please Select<br>Show advanced selection | iture ×  |  |

Each enclosure again has its own color (1). The measurements are displayed by different lines on the graph (1). This time we have two measurements, so we have two y axis (2). You

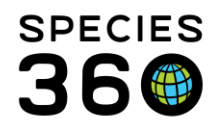

#### can set the min and max values for each axis.

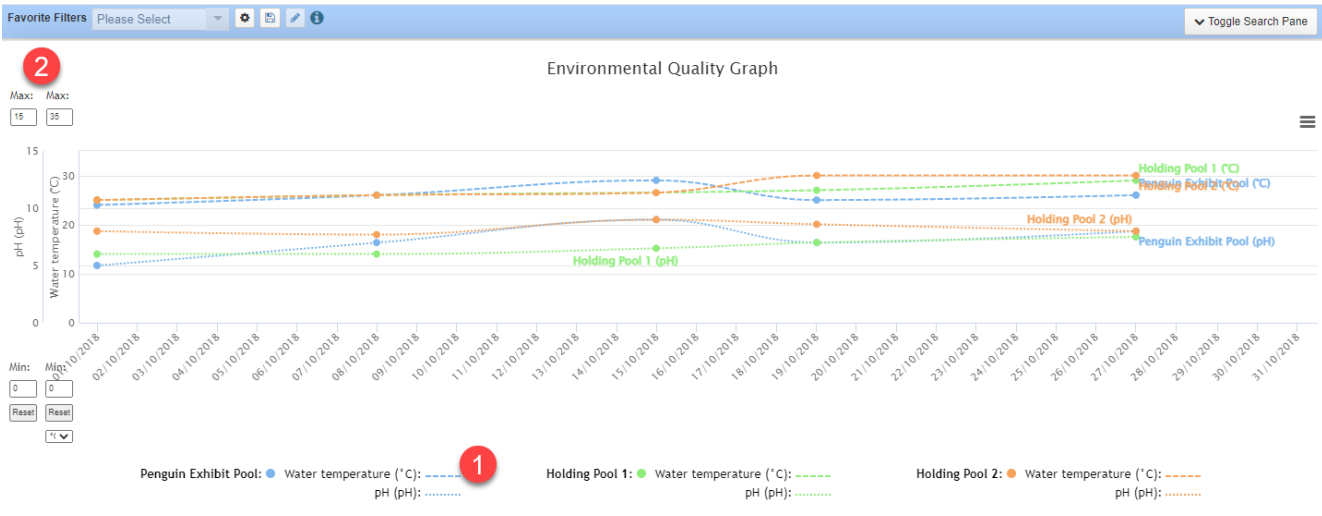

## Back to topics

# Some Helpful Hints

### Include Water Changes

We want to compare if Water Temperature is affected by Water Changes in our Penguin exhibit.

| Favorite Filters Please Select 💌 🔹 🗈 🖉                                   |            |                         |                |  |  |  |  |
|--------------------------------------------------------------------------|------------|-------------------------|----------------|--|--|--|--|
| Date Range*                                                              |            |                         |                |  |  |  |  |
| 1/10/2018                                                                | 31/10/2018 |                         | <b>#</b>       |  |  |  |  |
| Enclosure / LS / Component / Responsible Party / List* Measurement Type* |            |                         |                |  |  |  |  |
| Penguin Exhibit Pool X Type Enclosure / LS / Com                         | Q          | Water temperature ×     | Water Change × |  |  |  |  |
|                                                                          |            | Please Select           |                |  |  |  |  |
|                                                                          |            | Show advanced selection |                |  |  |  |  |
| Show Graph                                                               |            |                         |                |  |  |  |  |

Water Changes are displayed in the graph via vertical bars (1). The weight of the bar is dependent on what percentage of water was changed. Hovering over the bar (2) will display the percentage. In this graph the Water Change on 7 October was 50% (a thinner bar), 75% on 14 October (a thick bar) and 50% on 25 October.

Looking at the graph below we see that Water Temperature appears to rise after each Water Change.

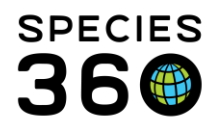

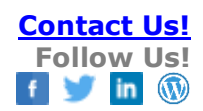

#### Favorite Filters Please Select 🔹 🔹 🖉 🕄 ✓ Toggle Search Pane Penguin Exhibit Pool Max Thursday, 25/10/2018, 11:55 | Water Change (50%) 30 ≡ 30 e ("C) ature 0 1 Water Mip: 0 Reset °(♥ Penguin Exhibit Pool: Water Changes Water temperature (°C):

## Back to topics

## Hiding entities or measurements from the graph

By clicking on the entity or specific measurement type in the key, you can show or hide lines from the graph. In the graph below, we have clicked on penguin exhibit pool (1) to removed it from the graph, allowing for easier comparison of the two holding pools.

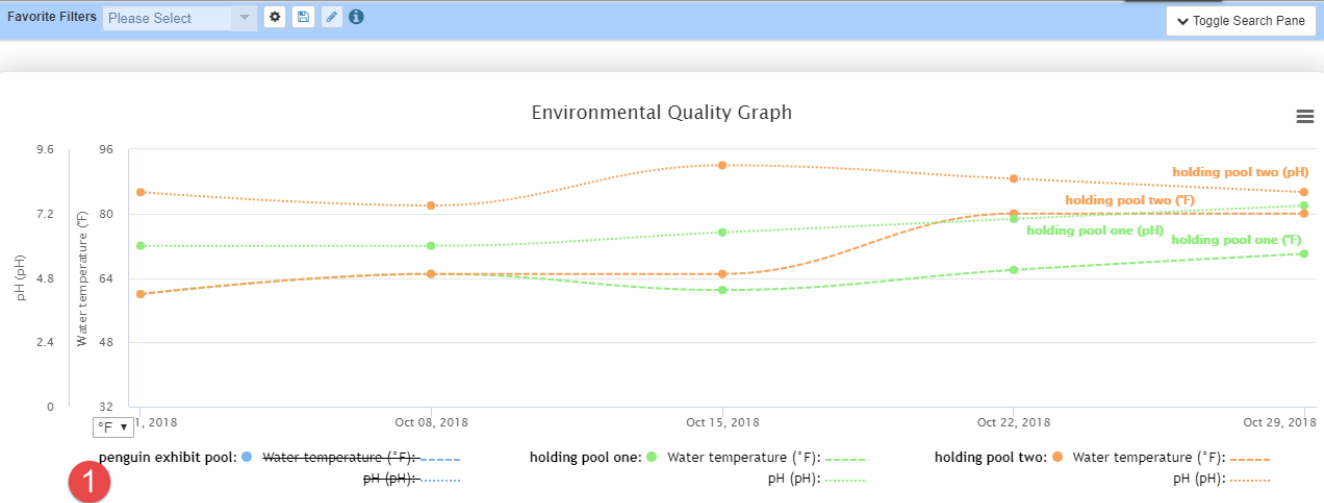

## Back to topics

## Zooming into an area

You can click and drag on the graph to select an area to zoom into (1). To go back to the original view, click Reset Zoom (2).

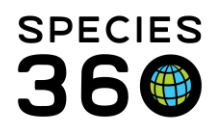

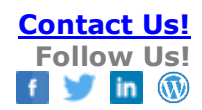

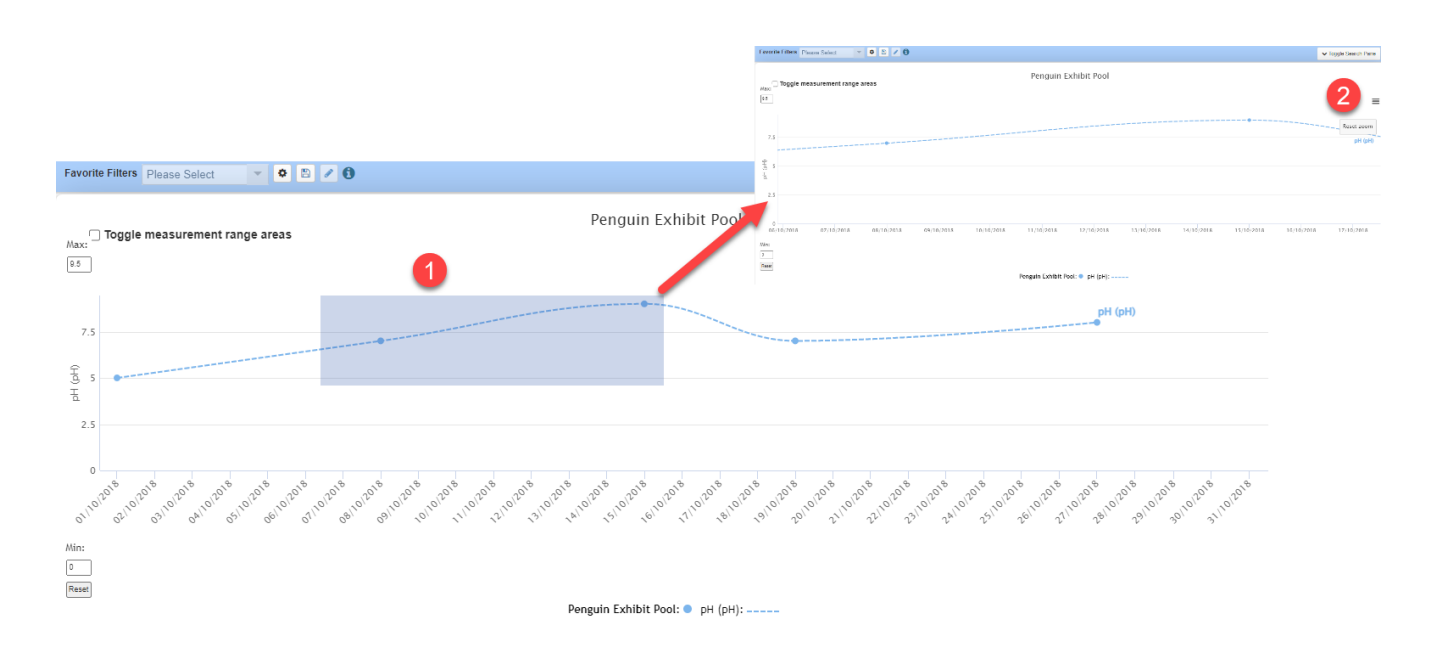

# Back to topics

Revised 1 September 2023